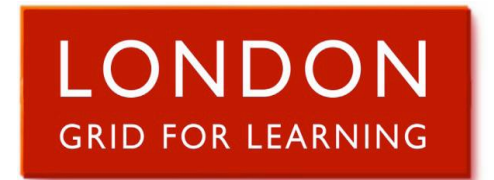

# Administering LGfL StaffMail using the LGfL Support Site

Administration for the LGfL StaffMail system is available via the LGfL Support Site. From within this site you have the ability to:

- Create/Delete/Edit users
- Create aliases for users
- Change passwords
- Activate/De-activate spam digest e-mails
- Create and manage shared mailboxes

## Accessing the LGfL Support Site

- Open Internet Explorer and browse to <a href="https://support.lgfl.org.uk">https://support.lgfl.org.uk</a>
- The Support Homepage will appear. From here you can:
  - $\circ$   $\;$  Find details of how to obtain an LGfL USO username and password  $\;$
  - View the support FAQ section for LGfL Services
  - Change your USO password
  - o Enter the secure administration area

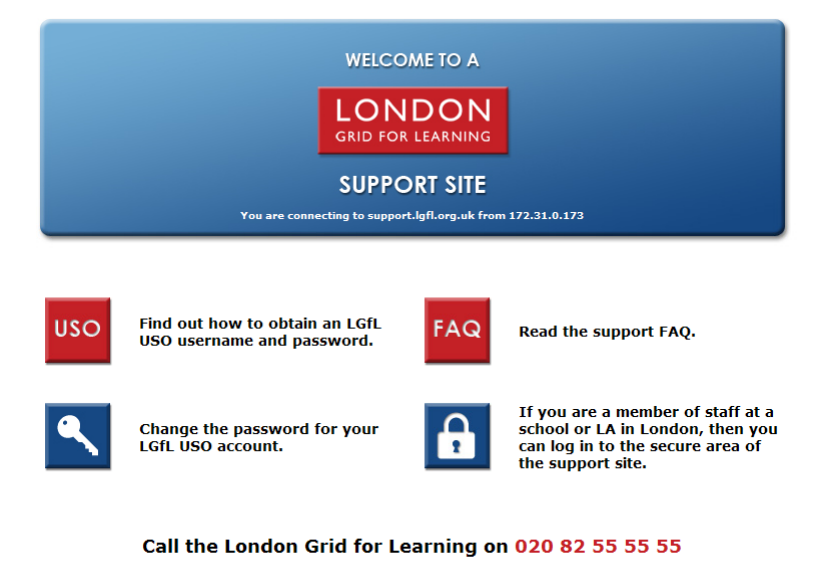

Find out more at <u>www.lgfl.net</u>

## Access the Secure Administration area

To access the secure administration area you will be required to log into the site.

- Click on the Blue Padlock option on the support homepage.
- You will be directed to a logon page.
- Enter your LGfL USO username and password and click login.

You will be presented with a screen which will look similar to the one below.

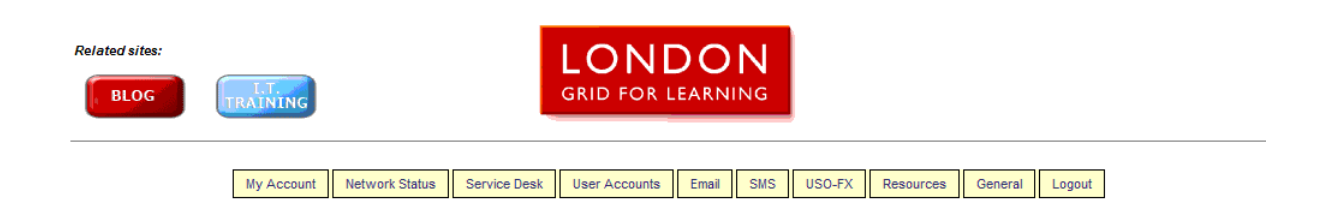

This guide will describe the administration functions of some of the staffmail-related tabs in the following pages.

### **My Account**

The 'My Account' section of the LGfL Support site should be your first port of call for administration of your LGfL USO account.

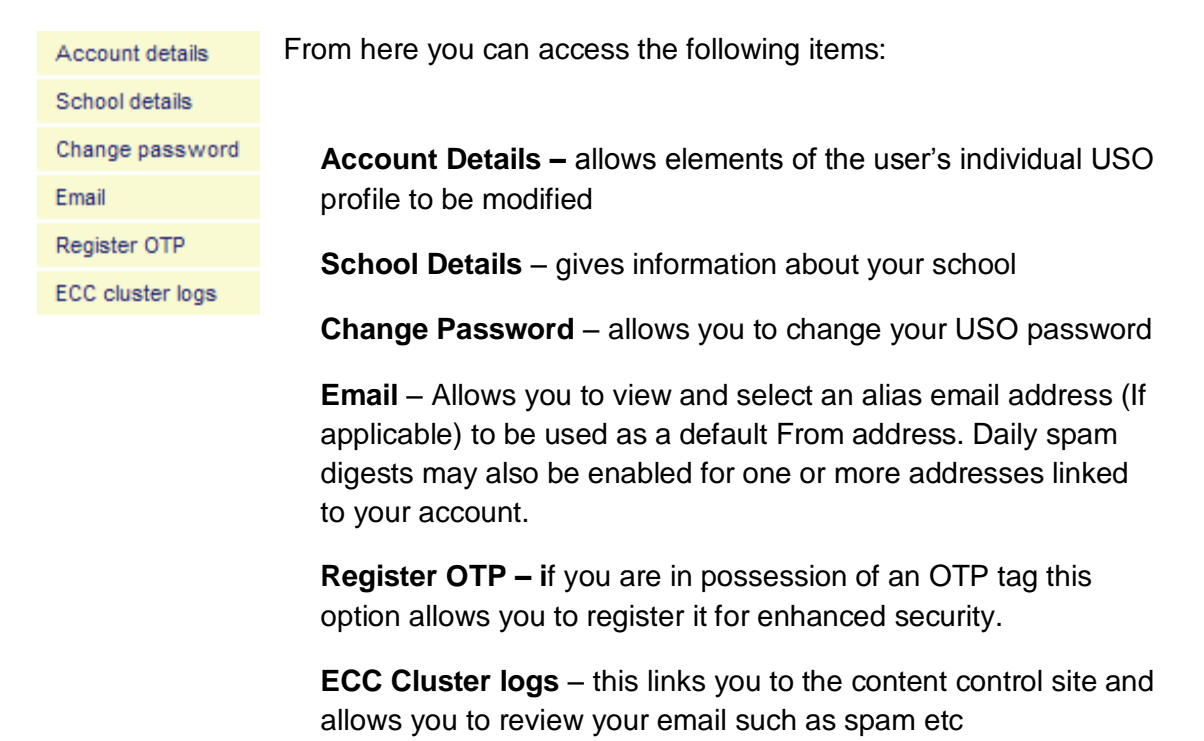

# **Change Password**

| Related sites: | TRAINING                                    |                    |                      |                                                                 |                                            |                                        |               |           |         |        |                                                                           |
|----------------|---------------------------------------------|--------------------|----------------------|-----------------------------------------------------------------|--------------------------------------------|----------------------------------------|---------------|-----------|---------|--------|---------------------------------------------------------------------------|
|                | My Account                                  | Network Status     | Service Desk         | User Accounts<br>O Password                                     | Email                                      | SMS                                    | USO-FX        | Resources | General | Logout | Complete the form<br>as requested to<br>change your LGFL<br>USO password. |
|                | Userr                                       | name: ransell1.998 |                      |                                                                 |                                            |                                        |               |           |         |        |                                                                           |
|                | Current pass<br>New pass<br>Repeat new pass | word:              | Ch                   | ange                                                            |                                            |                                        |               |           |         |        |                                                                           |
|                |                                             |                    | Ma<br>Allowable char | inimum password I<br>ximum password I<br>acters: all letters an | ength: 6 ch<br>ength: 12 ch<br>nd numbers, | aracters<br>haracters<br>, plus !\$^&( | );:-=_+[]{}/# |           |         |        |                                                                           |

## Email

• Here you can select the Email address (or alias (if applicable) you would like to use as your "**Use as 'From' address**". On the right have side you can turn on/off the daily spam digest for each particular alias.

| Related sites:        |            |                |              | ION           | າດ    | N   |        |           |         |        |   |
|-----------------------|------------|----------------|--------------|---------------|-------|-----|--------|-----------|---------|--------|---|
| BLOG L.T.<br>TRAINING |            |                |              | GRID FOR L    | EARN  | ING |        |           |         |        |   |
|                       | My Account | Network Status | Service Desk | User Accounts | Email | SMS | USO-FX | Resources | General | Logout | - |

#### My LGfL email addresses

| Use as<br>'From' En<br>address? | nail address  | Receive<br>daily spam<br>digest? |
|---------------------------------|---------------|----------------------------------|
| C ransell1.998@                 | @lgflmail.org |                                  |
| C donotreply@l                  |               |                                  |
| C fax.machine@                  |               |                                  |
| C rob.ansell@lg                 |               |                                  |
| obert.ansell €                  | <b>V</b>      |                                  |
|                                 |               |                                  |
|                                 | Save changes  |                                  |

# User request (single).

- Select the 'User Accounts' tab
  - Select User request (single)
  - o At Login prompt enter your LGFL USO details
  - o Follow the instructions on the right hand side
  - $\circ$   $\;$  Note that some fields will be marked as compulsory
  - All requests are vetted for accuracy requests with inaccurate data or for duplicate accounts will be rejected or queried, as appropriate.
  - Explanatory text is available by hovering over the Help icon which accompanies many fields.

| User account creation request                                                                                                    |                          |                                                                                                    |  |  |  |  |  |  |
|----------------------------------------------------------------------------------------------------|--------------------------|----------------------------------------------------------------------------------------------------|--|--|--|--|--|--|
| Authority:<br>School:<br>Type:<br>Gender:<br>Legal first name:<br>Legal last name:<br>Preferred last name:<br>Preferred last name:<br>Date of birth:<br>Year of entry:<br>UPN:<br>Class:<br>Initial password:<br>Email address: | London Grid for Learning | Please note that user accounts<br>requested through this page are not<br>created immediately, but are instead<br>queued for approval. You will receive an<br>email once each account has been<br>created - usually within one working<br>day.<br>A * indicates a required field. Hover<br>your pointer over an i icon for help<br>about the adjacent field.<br>This form is provided for the creation of<br>personal accounts made using this<br>form will be rejected.<br>If you wish to request the creation or<br>transfer of more than ten new users,<br>then please submit details by<br>downloading this bulk creation<br><u>spreadsheet</u> (so if you are using<br>Internet Explorer then right-click and<br>choose "Save Target As" in order to<br>save a copy of the spreadsheet to your<br>computer), filling in as many fields as<br>possible, then uploading the completed<br>file via the <u>User request (bulk) page</u> . |  |  |  |  |  |  |
|                                                                                                    |                          | Next                                                                                                    |  |  |  |  |  |  |

## User request (bulk).

- Select the 'User Accounts' tab
  - If you require a bulk creation spreadsheet
    - Select User request (bulk)
    - Follow the instructions at the top of the page
    - Click 'Bulk creation spreadsheet' to obtain a copy to modify to your requirements
  - If you have a populated bulk creation spreadsheet
    - Select User request (bulk)
    - Select your Authority
    - Select your School
    - o File Browse to your populated bulk creation spreadsheet and select 'Open'
    - Add any optional notes
    - Click the 'Submit' button

| My Account                                                                                                    | Network Status                                                                                                    | Service Desk | User Accounts | Email | SMS | USO-FX | Resources | General | Logout |
|----------------------------------------------------------------------------------------------------|----------------------------------------------------------------------------------------------------|--------------|---------------|-------|-----|--------|-----------|---------|--------|
| This page is provided to enable the secure submission of files relating to requests for multiple user accounts to be<br>created, modified or deleted. Such requests must always be supplied on the standard <u>bulk creation spreadsheet</u> - failure<br>to use this will result in the request being rejected. Similarly, the request will be rejected if any required fields are not<br>completed. |                                                                                                    |              |               |       |     |        |           |         |        |
| On<br>for<br>rai                                                                                                    | Once you have uploaded a request using this facility, a support case will automatically be created and the file will be<br>forwarded to the database administrators for processing. You will also receive email confirmation that the case has been<br>raised.                                                                                                    |              |               |       |     |        |           |         |        |
| Ple<br>the<br>aff                                                                                                    | Please note that this facility should only be used for requests which relate to at least 10 accounts; if you wish to request<br>the creation of small numbers of user accounts, then there is a <u>dedicated page</u> for this purpose. Modifications/deletions<br>affecting fewer than 10 accounts should be requested by <u>raising a support issue</u> .                                    |              |               |       |     |        |           |         |        |
| Bu<br>sc<br>lar                                                                                                    | Bulk update spreadsheets involving new whole year intakes and transfers which are submitted prior to the end of the<br>school year will not be processed until after all schools have closed for the holiday period. At this time of year, when<br>large numbers of requests are being submitted, bulk request spreadsheets will be processed strictly in the order that they<br>are received. |              |               |       |     |        |           |         |        |
| Ple                                                                                                    | Please specify the authority and school on whose behalf you are uploading this file:                                                                                                    |              |               |       |     |        |           |         |        |
|                                                                                                    | Authority                                                                                                    | r: London    |               |       |     |        | -         |         |        |
|                                                                                                    | School: London Grid for Learning                                                                                                    |              |               |       |     |        |           |         |        |
| File:Browse                                                                                                    |                                                                                                    |              |               |       |     |        |           |         |        |
| Notes (optional):                                                                                                    |                                                                                                    |              |               |       |     |        |           |         |        |
| Ready; max file size = 8MB Submit                                                                                                    |                                                                                                    |              |               |       |     |        |           |         |        |

## LGFL StaffMail Accounts

- The LGFL StaffMail accounts area allows you to:
  - Create Aliases
  - o Turn on/off Spam Digest
  - Select 'Use as From' for mailboxes
- Select 'Email'
  - o Select LGFL StaffMail accounts from the menu

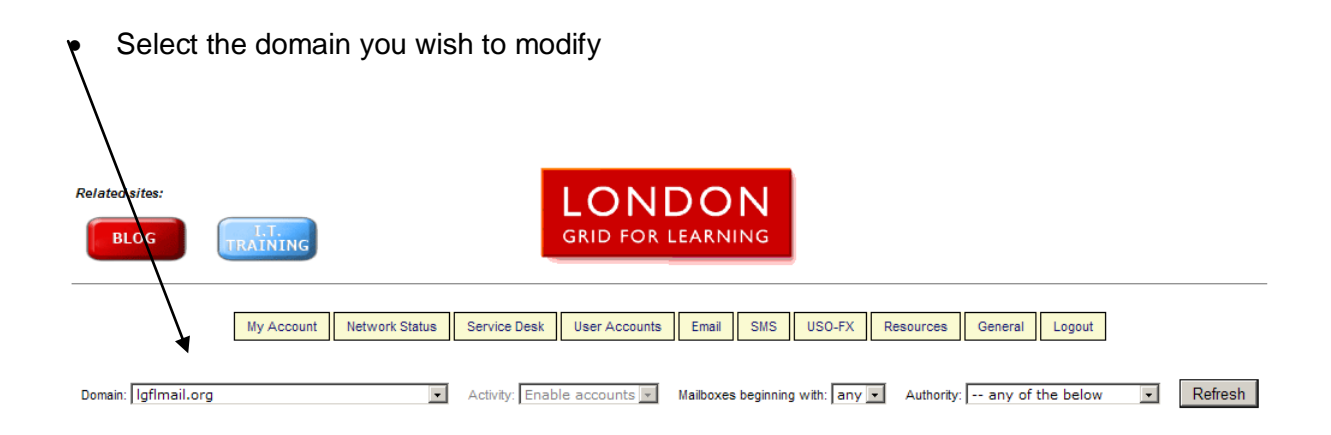

• This will display the list of users' aliases and the mailboxes to which they point.

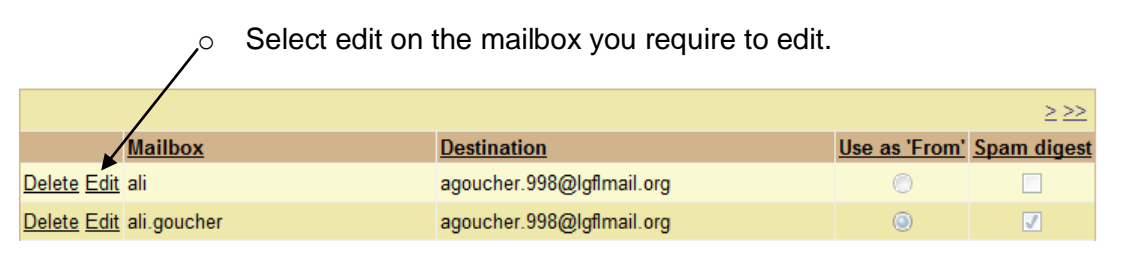

- Edit option allows you to:
  - 1 o Change your mailbox name (alias)
  - 2 o Select the destination
  - **3** Select 'Use as From'
  - 4 o Turn on/off Spam digest

| 1 \ |                    |             |                             |               | <u>&gt;&gt;&gt;</u> |
|-----|--------------------|-------------|-----------------------------|---------------|---------------------|
| T   |                    | Mailbox     | Destination                 | Use as 'From' | Spam digest         |
| 2 — |                    | ali         |                             |               |                     |
| _   | Update Cancel      |             | agoucher.998@lgflmail.org 🔹 | ۲             |                     |
| 3 — |                    |             |                             |               | -                   |
| 4—  | <u>Delete</u> Edit | ali.goucher | agoucher.998@lgflmail.org   | ۲             | <b>V</b>            |

- Once you have completed the required task select 'Update' and all changes will be saved, equally if a mistake has been made or you do not want to commit the changes select 'Cancel'.
- If you wish to create a new alias, type the name for the new alias in the writeable box at the foot of the alias list and then select the account to which the alias is to be assigned fro the drop down list in the destination column. Tick the Use as 'From' and/or Spam Digest boxes as required. Then click on the Add link.
- If you need to create more than 10 aliases on a particular domain you can upload a prepared spreadsheet and Atomwide will carry out the operation on your behalf as a bulk request. A blank spreadsheet can be downloaded for this purpose from the LGfL Staffmail Bulk Processing page accessed from the User Accounts menu. The same page is used for uploading completed spreadsheets.

# **Shared Mailboxes Creation**

- Select 'Email'
  - o Select LGFL StaffMail accounts from the menu

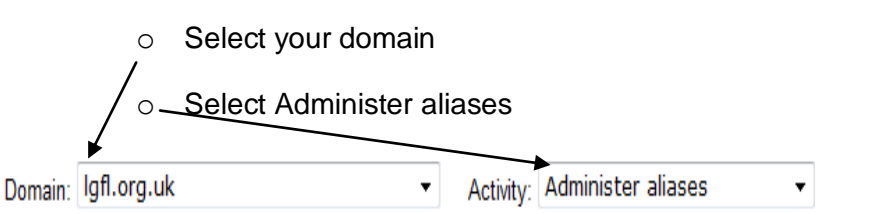

- Scroll to the bottom of the page
  - 1 Next to 'Add' Type in the name of the new shared mailbox
  - 2 o In the Destination column there is a drop down list of users. Select 'new shared mailbox' at the very bottom of the list.
  - **3** o Click 'Add'
    - You will receive a message saying "Your Shared mailbox has been created".

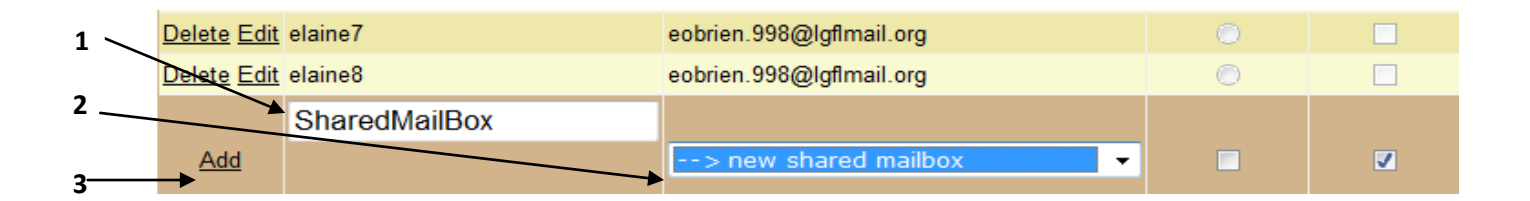

### **Managing Shared Mailboxes**

- Select 'Email'
  - o Select LGFL StaffMail accounts from the menu

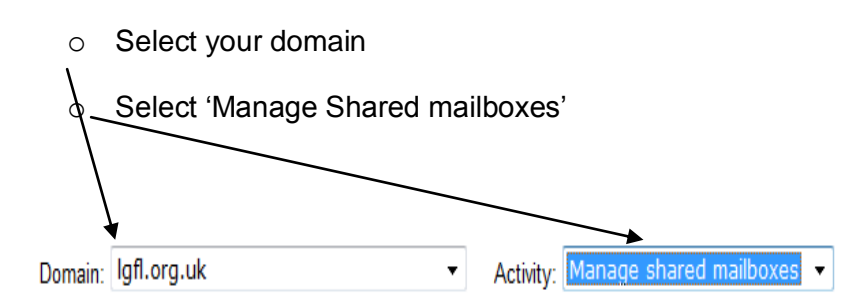

- You will get the list of shared mailboxes
  - Click manage on the mailbox you require to edit
- Now you can edit the follow attributes of the shared mailbox:
- **1** Allow other User access
- 2 Change the owner
- **3** o Turn on/off the spam digest
- 4 o Delete aliases
- **5** Delete the shared mailbox

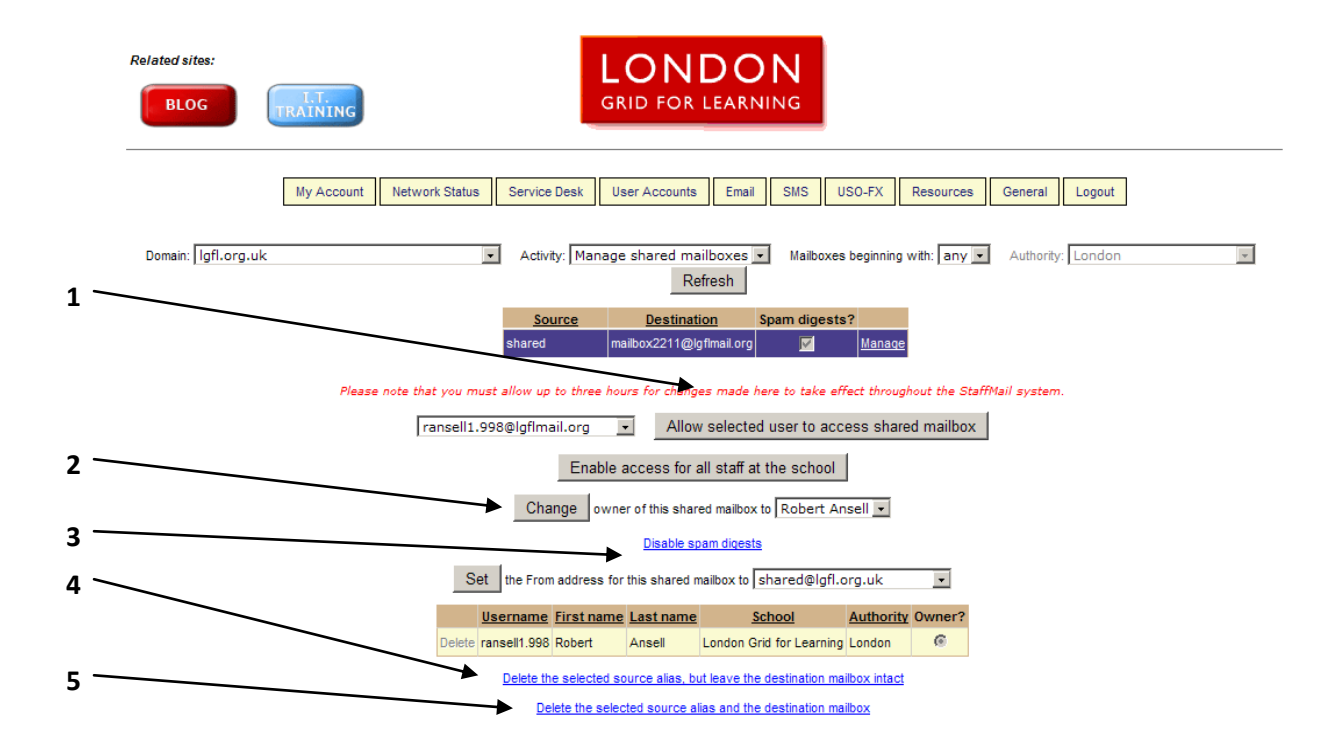